## Become a 2019 Hockey Victoria Member Today!

Dear PLAYER

It's Official, 2019 Hockey Victoria Memberships are now available!

Please read the below information on renewing as we have made some new improvements to 2019.

Hockey Australia have again partnered with SportsTG as the National Database contributor for 2019, this has included a few changes to the way you register for your Hockey Victoria Membership.

To start, you will need to go through to www.membership.hockeyvictoria.org.au

Renewing Members, please follow the below instructions:

All renewing Members will be required to click **'forgotten your password'** when you appear on the Hockey Australia Registration Page. This is to ensure your migrated data is linked with your 2019 Hockey Victoria Membership Information. When you have clicked **'forgotten your password'**, it will ask you for your email address. Please ensure this is the email address you used when registering for your 2018 Hockey Victoria Membership. If you are confused with which email address you registered with in 2018, please email <u>admin@hockeyvictoria.org.au</u>. **DO NOT** proceed to next steps unless you are sure that you used this email address in 2018.

Once you are sure of the correct email address, an email will arrive in your mailbox from <u>no-reply@mygameday.app</u>, please check your spam or trash folders, dependent on your security settings. Contained in this email will be for you to verify your email address. Once completed, go back to the Hockey Australia Landing Page and login. When you have successfully logged in, you will choose your Member Type, please see which best relates to you below.

Player = HV 2019 Outdoor Playing Membership Coach = HV 2019 Official Membership Umpire = HV 2019 Official Membership Social Member = HV Non Playing Membership

Once you have selected your Member Type, please follow the steps to complete your 2019 Membership renewal.

**New Members**, please follow the above instructions, however instead of clicking **'forgotten your password'**, please instead click **'Don't have an account'** and follow the instructions.

If any member has an issues when actioning the above, please don't hesitate to contact <a href="mailto:admin@hockeyvictoria.org.au">admin@hockeyvictoria.org.au</a> and the Hockey Victoria Membership Team will get back to you as soon as possible.

## State Netball Hockey Centre (SNHC) Entry

Hockey Victoria are pleased to announce that we will again be partnering with SportsPass to allow our members to access the SNHC.

2019 Hockey Victoria Youth & Adult Outdoor Members will have access to a DIGITAL Membership Card to assist in entry to the SNHC using the SportsPass Login. In February, all 2019 Hockey Victoria Playing Members, will receive an email directly from SportsPass with your unique code and instructions on how to activate your card. All Junior Outdoor Members will again be able to access the SNHC in 2019 with just a copy of their 2019 Membership receipt.

Make sure you register in advance of your visit to ensure you receive your information before you arrive at the SNHC.

Please note that no previous Digital Membership Cards are valid for entry. Only

2019 HV Digitial Membership Cards can be used until 31 December 2019.

Visit our Support Section via http://membership.hockeyvictoria.org.au/Support

Thank you for being a valued 2018 Member of Hockey Victoria & all the best with your 2019 Hockey pursuits.

Kind Regards, Hockey Victoria Membership Team